# **Start a New Proposal**

# Other Federal Agencies (System-to-System)

| Instruction Contents                                                                         | Page       |
|----------------------------------------------------------------------------------------------|------------|
| Contents                                                                                     | 1          |
| Getting Started                                                                              |            |
| 1. Contact SPA Research Administrator                                                        |            |
| 2. SPA Research Administrator Services                                                       | 2          |
| 3. SPA InfoEd Support Team Services                                                          |            |
| 4. SPA Web Site                                                                              |            |
| Assemble your Proposal Information                                                           | 3          |
| Login to InfoEd                                                                              | 4          |
| Create New Proposal                                                                          | 5          |
| New Proposal Questionnaire                                                                   | 6, 7, 8, 9 |
| Setup Questions Tab                                                                          | 10, 11, 12 |
| SF424 Tab                                                                                    | 13, 14     |
| Personnel Tab                                                                                | 15         |
| Budget Tab                                                                                   | 16         |
| Internal Documents Tab                                                                       | 17         |
| S2S Tab                                                                                      | 18         |
| Finalize Tab - Submit for Internal Review                                                    | 19         |
| Principal Investigator Certification                                                         | 20         |
| Submit to Internal Route                                                                     | 21         |
| InfoEd Lock Down                                                                             | 22         |
| Electronic Routing System - Review Dashboard - This is how Deans and Chairs Approve Proposal | 22         |
| Review Dashboard                                                                             | 24         |
| Final Steps                                                                                  | 25         |

# **Start a New Proposal**

# Other Federal Agencies (System-to-System)

# Get Started

## 1. Contact SPA Research Administrator

SPA recommends you contact your assigned SPA Research Administrator at least four (4) weeks ahead of your sponsor deadline.

### SPA Research Administrator - Departmental Assignments

http://www.uvm.edu/spa/?Page=contactus bydepartmentassignments.html&SM=contact submenu.html

## 2. SPA Research Administrator Services

• Interpret the sponsor guidelines

- Provide information for some of the application pages
- Prepare the SPA Budget Worksheet (excel document)
- Upload the sponsor guidelines to InfoEd (if there are any)
- Convert final version of SPA Budget Worksheet to pdf format and upload to InfoEd
- Preliminary review and approval of proposal at the start of the route
- Final review and approval of final version of proposal at end of the route
- Obtain UVM institutional approval signature
- 3. SPA InfoEd Support Team Services
- How to upload your proposal document to InfoEd
- How to complete the on-line Routing Form
- How to electronically route the proposal
- Provide help and training for InfoEd Proposal Development and Proposal Tracking systems
- Submit Proposal steps can be located on SPA web site

APPLY The University of Vermont annanna. er UVM Ho Sponsored Project Administration - SPA SPA Home 217 Waterman Building . 85 South Prospect Street . Burlington, Vermont 05405 . (802) 656-3360 Find Funding Write Grant Welcome to Sponsored Project Administration Prepare Budget Anothe foundation for an expert, efficient and responsive office, SPA's operating Submit Proposal philosophy and guiding principles embody the values which guide every staff nept Award member each day. read more Manage Award Outgoing Subawards NIH Forms E UVM Fact Sheet Close Out Award Research at UVM Logins NIH Forms E Upda Contact Us Research at UVM UVM Fact Sheet InfoEd Login Recent SPANews UVM Inquiry 2017 Principal Investigator <u>Conflict of Interest</u> A to Z Topics Eligibility Disclosure Login Your Feedbad UVM Inquiry 2016 Non-Spo Agreements Related to Research Activities Nov F&A Rate Agreement PeopleSoft Login UVM's Core Facilities Fringe Benefit Rates • Pivot Login Go to SPA Roles & Responsibilities Update 2018 NSF Majo Grants.gov Forms Data Research Instrumentation (MRI) Program Training & Outreach Policy & Compliance Resources InfoEd Training · Conflict of Interest Grants.gov Upgrade t Impact Funding Alert Before New Grant Software Release Forms Library Sponsored Project Export Control Training Non-Sponsored Responsible Conduct of

# **Start a New Proposal**

# **Other Federal Agencies (System-to-System)**

## Assemble your Proposal Information

Before creating a proposal record in InfoEd, you should have ready some key pieces of information about your project.

This information does not need to be final.

After creating the proposal, you may continue to make changes until you are ready to submit.

To start your proposal in InfoEd, you must provide the following details:

- Principal Investigator
- Sponsor Funding Opportunity (Grants.gov Opportunity Number)
- Proposal Department
- Proposal Center/Program (if applicable)
- Proposal Type: New Proposal or Competitive Renewal
- Sponsor Name
- Project Title
- Project Start and End Dates
- Submission Deadline
- F&A Rate Type (Research on Campus, for instance)

Additional information specific to your specific federal agency funding opportunity

Will your proposal involve the use of human subjects?

Will your proposal involve the use of laboratory animals?

If you have preliminary answers to all of the above, you are ready to begin.

UVM Sponsored Project Administration - InfoEd Proposal Development System - January 16, 2018 Start a New Proposal

Other Federal Agencies (System-to-System)

Login to InfoEd

# https://spogi.uvm.edu/

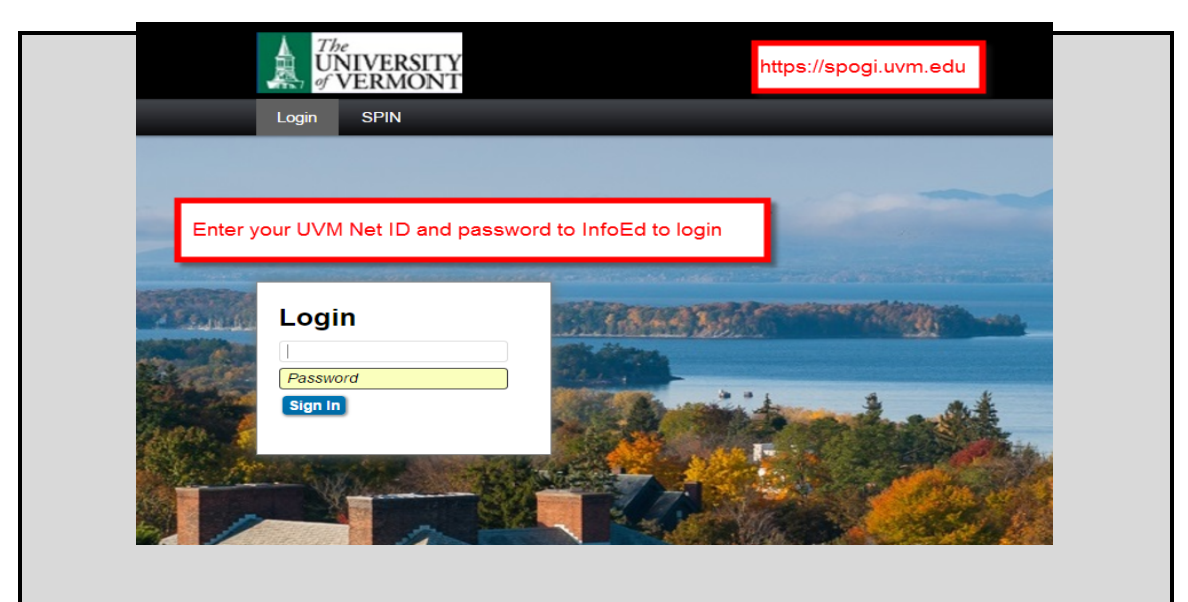

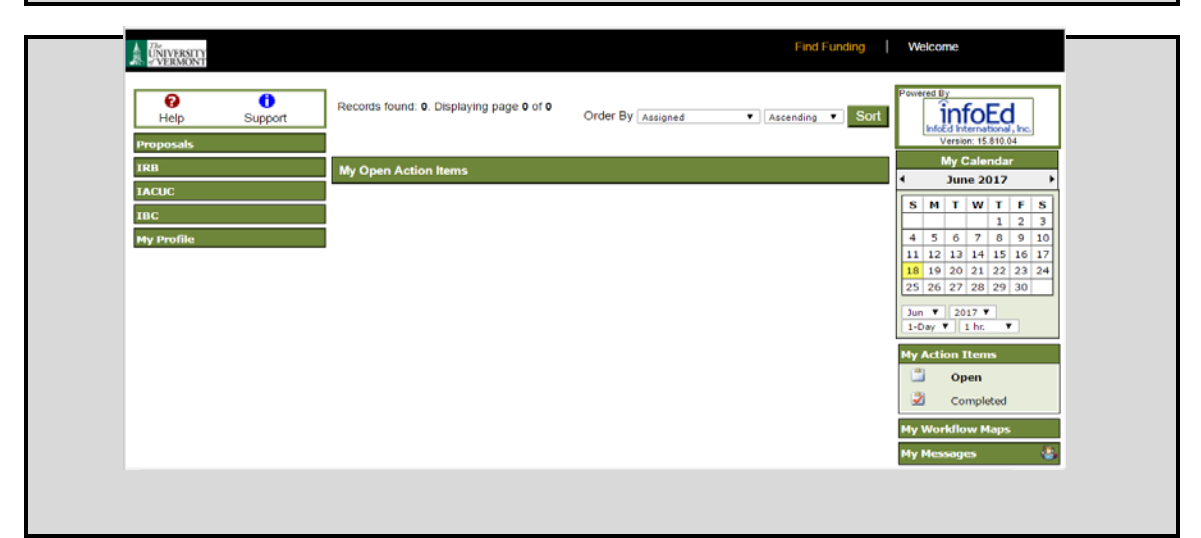

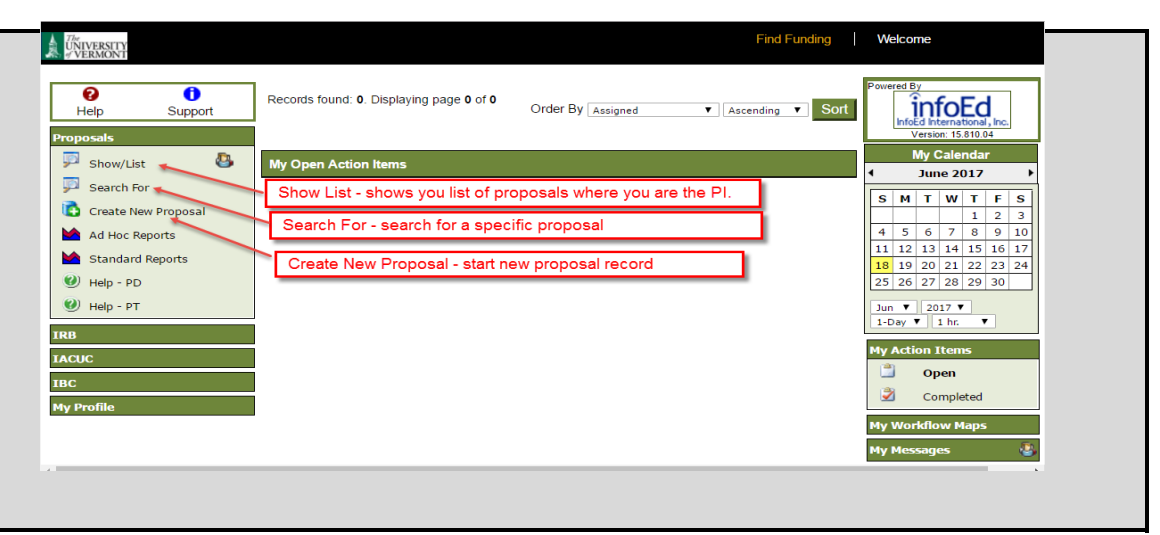

# **Start a New Proposal**

# **Other Federal Agencies (System-to-System)**

# **Create New Proposal**

- 1. Login to InfoEd using the link on the UVM SPA Home Page https://spogi.uvm.edu
- 2. Click the "Proposals" button at top left corner (see below).
- 3. Click the "Create New Proposal" button (see below).

If you do not have a "Proposal" button or a "Create New Proposal" button, please contact SPA for assistance.

|                                                  | Find Funding   Welcome Logout                                                                                                    |
|--------------------------------------------------|----------------------------------------------------------------------------------------------------|
| Records found: 0. Displaying page 0 of 0         | Order By Assigned  Cescending Sort                                                                                                    |
| Show/List & My Open Action Items                 | My Calendar<br>May 2017                                                                                                    |
| Search For<br>Create New Proposal                | <b>S M T W T F S</b><br>1 2 3 4 5 6<br>2 0 0 0 0 0 0 0 0 0 0 0 0 0 0 0 0 0 0 0                                                                                                    |
| Ad Hoc Reports Standard Reports                  | 7         8         9         10         11         12         13           14         15         16         17         18         19         20           21         22         23         24         25         26         27 |
| <ul> <li>Help - PD</li> <li>Help - PT</li> </ul> | 28 29 30 31<br>May v 2017 v<br>1-Day v 1 hr. v                                                                                                    |
| ACUC                                             | My Action Items                                                                                                    |
| BC                                               | Completed                                                                                                    |
|                                                  | My Workflow Maps<br>My Messages 🔹                                                                                                    |

### Start a New Proposal

**Other Federal Agencies (System-to-System)** 

#### New Proposal Questionnaire

The New Proposal Questionnaire takes you step- by-step through the essential details of your proposal.

Answer each question with the most current information you have, then click "continue" to go on to the next question.

Remember, you may still correct or change this information after you create the proposal.

#### **Principal Investigator**

The PI name will default to the name of whoever has logged in to InfoEd to create the proposal. If you are a PI starting your own proposal, your name should appear correctly at the top of the page (see below). If you are a Department Administrator creating a proposal on the PI's behalf, you will need to change the name as follows:

- 1. Click the "Change" hyperlink.
- 2. Begin typing the PI's name until the name appears in the drop-down list.
- 3. Select the name and click "Continue."
- 4. If the PI name does not appear in the drop-down list, please contact SPA for assistance.
- 5. Click continue

| ew Proposal Questionnaire                                    |                                |  |
|--------------------------------------------------------------|--------------------------------|--|
| Step 0: Confirm you intend for the PI of this proposal to be | Ruley Condon, Catherine Change |  |
| Step 1: Create a "New" Proposal                              | Create a New Proposal 🔺        |  |
| Continue                                                     |                                |  |
|                                                              |                                |  |
|                                                              |                                |  |
|                                                              |                                |  |

| ľ | Select value - Google Chrome – 🗖 🗙                                                       |
|---|------------------------------------------------------------------------------------------|
|   | Secure   https://spogitest.uvm.edu/popUpSelectProg.asp?parameter=Investigator&UseCustom: |
|   | Select Close                                                                             |
|   | Begin typing                                                                             |

#### Select from Grants.Gov Opportunities

- 1. Pick "Select from Grants.gov Opportunities" in pick list
- 2. Click Continue.
- 3. Enter your Grants.gov Funding Opportunity Number and Click Search
- 4. This will open a live web services link to Grants.gov web site where you will be able to identify and select your funding opportunity.
- 5. The Search will bring up all opportunities that fit your criteria

| Step 1: "New"<br>Step 1: Continued         |                  |             | Crea                   | ate a New Proposi<br>N-2018-13741 | al    | sz              | S 🗹 Search                                | -                                                                    |     |
|--------------------------------------------|------------------|-------------|------------------------|-----------------------------------|-------|-----------------|-------------------------------------------|----------------------------------------------------------------------|-----|
| 1 Records Found<br>Opportunity<br>Number 🕋 | CFDA<br>Number 🖴 | Competition | Competition<br>Title 🚔 | PackagelD 🗎                       | \$2\$ | Open<br>Date 🚔  | Agency 🖴                                  | Title 🗠                                                              |     |
| DVW-2018-13741<br>Select                   | 16.021           |             |                        | PKG00235721                       | 1     | 03-<br>Nov-2017 | Office on<br>Violence<br>Against<br>Women | OVW Fiscal Year 2018<br>Justice for Families<br>Program Solicitation | SPI |

- 1. Most proposals will be either a New Proposal Master Record or a Competitive Renewal Master Record.
- 2. Select the appropriate type and click "Continue."
- 3. Note: If you are working with a Continuation or a Supplement on an existing award, please contact your SPA Research Administrator.
- 4. Click Continue
- 5. Sponsor name will be automatically selected and brough into your application

#### Enter Project Title

- 1. Enter proposal title with the major words capitalized. Please be sure there are no punctuation marks or extra spaces at the end.
- 2. Click continue.

| Step 0: Confirm you  | intend for the PI of this proposal to be                | Ruley Condon,   | Catherine    | e Change          |                                                        |
|----------------------|---------------------------------------------------------|-----------------|--------------|-------------------|--------------------------------------------------------|
| Step 1: "New"        |                                                         | Create a New F  | Proposal     |                   |                                                        |
| Program Number       | Program Name                                            |                 | CFDA         | PackageID         | Sponsor                                                |
| OVW-2018-13741       | OVW Fiscal Year 2018 Justice for Famili<br>Solicitation | es Program      | 16.021       | PKG00235721       | Violence Against Women Office/Department of<br>Justice |
| Step 2: Proposal Ty  | pe                                                      | New Proposal -  | - master re  | ecord             |                                                        |
| Step 3: Selected Sp  | onsor                                                   | Violence Again  | st Women     | Office/Departme   | nt of Justice                                          |
| Step 4: "Tracking" N | lumber or "Proposal" Number                             | This proposal w | vill be auto | omatically number | red.                                                   |
| Step 5: Proposal's 7 | ītle                                                    |                 |              |                   |                                                        |
| Demo of InfoEd Syste | em to System for Various Federal Funding Op             | portunities     |              |                   |                                                        |
|                      |                                                         |                 |              |                   |                                                        |
|                      |                                                         |                 |              |                   |                                                        |
|                      |                                                         |                 |              |                   |                                                        |

#### Enter Project Start and End Dates

- 1. Enter the anticipated start and end date for your proposal and click "Continue."
- 2. Be sure that your proposed start and end dates fall within the sponsor's guidelines.
- 3. Click continue.

| Step 6: What are the project start and end dates? | From | 01-Oct-2018   |
|---------------------------------------------------|------|---------------|
|                                                   | То   | (30-Sep-2020) |
|                                                   |      |               |
| Continue                                          |      |               |
|                                                   |      |               |

#### Confirm the Number of Budget Periods You Would Like

1. Confirm the number of budget periods is correct

2. Click continue

| tep 1: "New" Create a New Proposal          rogram Number       Program Name       CFDA       PackageID       Sponsor         VW-2018-13741       OVW Fiscal Year 2018 Justice for Families Program Solicitation       16.021       PKG00235721       Violence Against Women Office/Department of Justice         tep 2: Proposal Type       New Proposal - master record         tep 3: Selected Sponsor       New Proposal - master Women Office/Department of Justice         tep 4: "Tracking" Number or "Proposal" Number       This proposal will be automatically numbered.         tep 5: Proposal's Title       Demo of InfoEd System to System for Various Federal Funding Opportunities         tep 6: Project Start and End Dates       01-Oct-2018 to 30-Sep-2020         tep 7: How many years and/or budget periods would you ke?       Verter inside the proposal.                                                 | tep 0: Confirm you   | intend for the PI of this proposal to be            | Ruley Condon                  | , Catherine               | Change                          |                                                     |
|----------------------------------------------------------------------------------------------------|----------------------|-----------------------------------------------------|-------------------------------|---------------------------|---------------------------------|-----------------------------------------------------|
| Program Number         Program Name         CFDA         PackageID         Sponsor           OVW-2018-13741         OVW Fiscal Year 2018 Justice for Families Program<br>Solicitation         16.021         PKG00235721         Violence Against Women Office/Department of<br>Justice           Step 2: Proposal Type         New Proposal - master record         Violence Against Women Office/Department of Justice           Step 3: Selected Sponsor         Violence Against Women Office/Department of Justice           Step 4: "Tracking" Number or "Proposal" Number         This proposal will be automatically numbered.           Step 5: Proposal's Title         Demo of InfoEd System to System for Various Federal Funding Opportunities           Step 6: Project Start and End Dates         01-Oct-2018 to 30-Sep-2020           Step 7: How many years and/or budget periods would you<br>like?         2 v | Step 1: "New"        |                                                     | Create a New                  | Proposal                  |                                 |                                                     |
| DVW-2018-13741       OVW Fiscal Year 2018 Justice for Families Program       16.021       PKG00235721       Violence Against Women Office/Department of Justice         Step 2: Proposal Type       New Proposal - master record       Violence Against Women Office/Department of Justice         Step 3: Selected Sponsor       Violence Against Women Office/Department of Justice         Step 4: "Tracking" Number or "Proposal" Number       This proposal will be automatically numbered.         Step 5: Proposal's Title       Demo of InfoEd System to System for Various Federal Funding Opportunities         Step 6: Project Start and End Dates       01-Oct-2018 to 30-Sep-2020         Step 7: How many years and/or budget periods would you       2 Y         Ike?       NOTE. In you need additional years/periods beyond 7, you may add them as needed once inside the proposal.                               | Program Number       | Program Name                                        |                               | CFDA                      | PackageID                       | Sponsor                                             |
| Step 2: Proposal Type       New Proposal - master record         Step 3: Selected Sponsor       Violence Against Women Office/Department of Justice         Step 4: "Tracking" Number or "Proposal" Number       This proposal will be automatically numbered.         Step 5: Proposal's Title       Demo of InfoEd System to System for Various Federal Funding Opportunities         Step 6: Project Start and End Dates       01-Oct-2018 to 30-Sep-2020         Step 7: How many years and/or budget periods would you like?       2 v         No TE: In you need additional years/periods beyond 7, you may add them as needed once inside the proposal.                                                                                                    | OVW-2018-13741       | OVW Fiscal Year 2018 Justice for Famil Solicitation | ies Program                   | 16.021                    | PKG00235721                     | Violence Against Women Office/Department of Justice |
| Step 3: Selected Sponsor       Violence Against Women Office/Department of Justice         Step 4: "Tracking" Number or "Proposal" Number       This proposal will be automatically numbered.         Step 5: Proposal's Title       Demo of InfoEd System to System for Various Federal Funding Opportunities         Step 6: Project Start and End Dates       01-Oct-2018 to 30-Sep-2020         Step 7: How many years and/or budget periods would you like?       2 v         No FE. In you need additional years/periods beyond 7, you may add them as needed once inside the proposal.                                                                                                    | Step 2: Proposal Ty  | pe                                                  | New Proposal                  | - master re               | ecord                           |                                                     |
| Step 4: "Tracking" Number or "Proposal" Number       This proposal will be automatically numbered.         Step 5: Proposal's Title       Demo of InfoEd System to System for Various Federal Funding Opportunities         Step 6: Project Start and End Dates       01-Oct-2018 to 30-Sep-2020         Step 7: How many years and/or budget periods would you like?       2 V         Note: In you need additional years/periods beyond 7, you may add them as needed once inside the proposal.                                                                                                    | Step 3: Selected Sp  | onsor                                               | Violence Agai                 | nst Womer                 | Office/Departme                 | nt of Justice                                       |
| Step 5: Proposal's Title       Demo of InfoEd System to System for Various Federal Funding Opportunities         Step 6: Project Start and End Dates       01-Oct-2018 to 30-Sep-2020         Step 7: How many years and/or budget periods would you like?       2 Y         NOTE: In you need additional years/periods beyond 7, you may add them as needed once inside the proposal.                                                                                                    | Step 4: "Tracking" N | lumber or "Proposal" Number                         | This proposal                 | will be auto              | matically number                | red.                                                |
| Step 6: Project Start and End Dates       01-Oct-2018 to 30-Sep-2020         Step 7: How many years and/or budget periods would you like?       2          NOTE: In you need additional years/periods beyond 7, you may add them as needed once inside the proposal.                                                                                                    | Step 5: Proposal's 1 | itle                                                | Demo of InfoE                 | d System                  | to System for Vari              | ous Federal Funding Opportunities                   |
| Step 7: How many years and/or budget periods would you           2            like?         NOTE. IT you need additional years/periods beyond 7, you may add them as needed once inside the proposal.                                                                                                    | Step 6: Project Star | t and End Dates                                     | 01-Oct-2018 t                 | o 30-Sep-2                | 020                             |                                                     |
| IKe? NOTE. IT you need additional years/periods beyond 7, you may add them as needed once inside the proposal.                                                                                                    | Step 7: How many y   | ears and/or budget periods would you                | 2 🗸                           |                           |                                 |                                                     |
|                                                                                                    | like?                |                                                     | note. It you<br>needed once i | need addi<br>inside the p | tional years/perio<br>proposal. | ds beyond 7, you may add them as                    |
|                                                                                                    |                      |                                                     |                               |                           |                                 |                                                     |
|                                                                                                    |                      |                                                     |                               |                           |                                 |                                                     |

#### Is all the above Information Correct?

1. Review the information you provided in Questions 1 through 7

2. Use Back button at top right corner to step back though responses for any needed corrections.

3. Confirm the information you have entered or use the "Step back through responses" button to make corrections. Click Create Proposal button.

| Step 0: Confirm you    | i intend for the PI of this proposal to be                | Ruley Condon,                                                                        | Catherine                                           | ∋ Change                                                                             |                                                                                                    |
|------------------------|-----------------------------------------------------------|--------------------------------------------------------------------------------------|-----------------------------------------------------|--------------------------------------------------------------------------------------|----------------------------------------------------------------------------------------------------|
| Step 1: "New"          |                                                           | Create a New P                                                                       | roposal                                             |                                                                                      |                                                                                                    |
| Program Number         | Program Name                                              |                                                                                      | CFDA                                                | PackageID                                                                            | Sponsor                                                                                                    |
| OVW-2018-13741         | OVW Fiscal Year 2018 Justice for Familier<br>Solicitation | s Program                                                                            | 16.021                                              | PKG00235721                                                                          | Violence Against Women Office/Department of Justice                                                                                                  |
| Step 2: Proposal Ty    | pe                                                        | New Proposal -                                                                       | master re                                           | ecord                                                                                |                                                                                                    |
| Step 3: Selected Sp    | ionsor                                                    | Violence Agains                                                                      | st Women                                            | Office/Departme                                                                      | ant of Justice                                                                                                    |
| Step 4: "Tracking" N   | lumber or "Proposal" Number                               | This proposal w                                                                      | ill be auto                                         | omatically number                                                                    | red.                                                                                                    |
| Step 5: Proposal's 7   | lītle                                                     | Demo of InfoEd                                                                       | System t                                            | to System for Vari                                                                   | ious Federal Funding Opportunities                                                                                                    |
| Step 6: Project Star   | t and End Dates                                           | 01-Oct-2018 to                                                                       | 30-Sep-2                                            | :020                                                                                 |                                                                                                    |
| Step 7: Number of E    | 3udget Periods                                            | 2                                                                                    |                                                     |                                                                                      |                                                                                                    |
| Is all of the above in | formation correct?                                        | *NOTE: Clicking<br>properties you h<br>be completed by<br>be able to chan<br>need be | ) "Create<br>have indica<br>efore you<br>ge the pro | Proposal" will cre<br>ated above. There<br>can start entering<br>operties of the pro | eate a new proposal with the<br>re is one final screen of questions to<br>g your new proposal. Again, you will<br>oposal once it has been created if |

#### InfoEd Proposal Number Assigned

1. InfoEd will assign a new proposal number.

2. Write down the proposal number so you can easily find it later on.

## Start a New Proposal

Other Federal Agencies (System-to-System)

#### Setup Questions Tab

The InfoEd "Setup Questions Tab" will prompt you for responses to the questions

#### Submission Mechanism / Form Information

- 1. Proposal Sponsor: Do not change.
- 2. Submission Mechanism/Screen Template: Do not change.

| Please answer all questions below and click SAVE.         Each proposal is broken down into several sections based upon what the sponsor and your institution requires. Once each section is completed, indicate so by checking the Completed checkbox in the upper right corner of that section. When all sections have been completed, you will be able to produce the final copy of your proposal.         Submission Mechanism/Form Information         Proposal Sponsor       Violence Against Women Office/Department of Justice Change         Please select a Submission Mechanism/Screen Template       424 (electronic submission) | Setup Questions                                                                                                    |                                                                                                    | Show Reset Defaults                                                 |
|----------------------------------------------------------------------------------------------------|----------------------------------------------------------------------------------------------------|----------------------------------------------------------------------------------------------------|---------------------------------------------------------------------|
| Each proposal is broken down into several sections based upon what the sponsor and your institution requires. Once each section is completed, indicate so by checking the Completed checkbox in the upper right corner of that section. When all sections have been completed, you will be able to produce the final copy of your proposal.  Submission Mechanism/Form Information  Proposal Sponsor Violence Against Women Office/Department of Justice Change Please select a Submission Mechanism/Screen Template 424 (electronic submission)                                                                                             | Please answer all questions below and click SAV                                                                                                    | /E.                                                                                                    |                                                                     |
| Submission Mechanism/Form Information         Proposal Sponsor       Violence Against Women Office/Department of Justice Change         Please select a Submission Mechanism/Screen Template       424 (electronic submission)                                                                                                    | Each proposal is broken down into several secti<br>completed, indicate so by checking the Complete<br>you will be able to produce the final copy of your | ons based upon what the sponsor and your institution req<br>ed checkbox in the upper right corner of that section. Whe<br>proposal. | uires. Once each section is<br>en all sections have been completed, |
| Proposal Sponsor Violence Against Women Office/Department of Justice Change Please select a Submission Mechanism/Screen Template 424 (electronic submission)                                                                                                    | Submission Mechanism/Form Inforn                                                                                                    | nation                                                                                                    |                                                                     |
|                                                                                                    | Proposal Sponsor<br>Please select a Submission Mechanism/Screen                                                                                          | Violence Against Women Office/Department of Template 424 (electronic submission)                                                    | Justice Change                                                      |

#### **Grants.gov Submission Information**

1. Make sure the Opportunity Number and other information in this section matches your intended funding opportunity.

| 0 | Grants.Gov Submission Information |                                                                                                    |
|---|-----------------------------------|----------------------------------------------------------------------------------------------------|
|   | Opportunity Number                | OVW-2018-13741                                                                                                    |
|   | Opportunity Title                 | OVW Fiscal Year 2018 Justice for Families Program Solicitation                                                                                                    |
|   | Offering Agency                   | Office on Violence Against Women                                                                                                    |
|   | Open Date                         | 03-Nov-2017                                                                                                    |
|   | Close Date                        | 20-Dec-2017 Close Date is 10 days later than the close date posted at Grants. Gov<br>to ensure availability of opportunities within InfoEd/PD for appropriate late<br>submissions. |
|   | CFDA Number                       | 16.021                                                                                                    |
|   | CFDA Description                  |                                                                                                    |
|   | Competition ID                    |                                                                                                    |
|   | Form Version                      | N/A                                                                                                    |
|   | PackageID                         | PKG00235721                                                                                                    |
|   | Agency Contact                    |                                                                                                    |
|   |                                   |                                                                                                    |

#### 2. Scroll down to Form section - The forms will auto populate based on your specific funding opportunity.

| Form                            | Version                              | Included |
|---------------------------------|--------------------------------------|----------|
| SF424                           | SF424_2_1-V2.1                       | ~        |
| AttachmentForm_1_2-V1.2         | AttachmentForm_1_2-V1.2              | 1        |
| ProjectNarrativeAttachments_1_2 | ProjectNarrativeAttachments_1_2-V1.2 | ~        |
| BudgetNarrativeAttachments_1_2  | BudgetNarrativeAttachments_1_2-V1.2  | 1        |
| SF424B                          | SF424B-V1.1                          | 1        |
| SFLLL_1_2                       | SFLLL_1_2-V1.2                       | 4        |

#### **Deadline Information**

1. InfoEd will guess at the right date, and is often wrong.

2. Enter the correct deadline for your submission if different

| Deadline Information        |             |  |
|-----------------------------|-------------|--|
| Deadline Date               | 01-Dec-2017 |  |
| General Proposal Properties |             |  |
|                             |             |  |

| General Proposal Properties                                     |          |  |
|-----------------------------------------------------------------|----------|--|
| Will your proposal involve the use of Human Subjects?           | ⊖Yes ◉No |  |
| Will your proposal involve the use of Laboratory<br>Animals?    | ⊖Yes ●No |  |
| Will your proposal involve multiple principal<br>investigators? | ○Yes ◉No |  |

The Associated Department will automatically default to the Principal Investigator's Home Department.

If the proposal should be setup up in a department other than the Principal Investigator's home department, click the Add button to add the correct department.

Then save the page, using the save button at top left corner.

Then click the radio dial to change the Associated Department to the new Department. Save the page again, using save button at top left corner. Finally, use the "remove" button next to the incorrect department to remove it. There should only be one department listed here.

#### Associate Centers/Programs

The Associated Centers/Programs will automatically default to "None Identified".

For most proposals, you need not do anything else with this field. Leave it as "None identified."

However, if you intend to use the PeopleSoft "Program" Chartfield, click the Add button and locate the Center/Program from the list.

Then save the page, using the save button at top left corner.

If you cannot find the appropriate Center/Program, please contact SPA for assistance.

| Associated Departments      | Sponsored Project Administration<br>Add |
|-----------------------------|-----------------------------------------|
| Associated Centers/Programs | None Identified<br>Add                  |

#### **Budget Setup Information**

Program Type - UVM F&A Rate

Select Program Type - Select from drop box the appropriate F&A Rate to be used.

If you don't know which F&A Rate Type to pick, contact SPA for assistance

Indicate whether the majority of the work will be done On Campus or Off Campus.

This should match the F&A Rate you selected above.

#### Save and Continue

Your proposal record is now set up and you can begin completing the rest of the tabs.

| Budget Setup Information                                     |                   |
|--------------------------------------------------------------|-------------------|
| Select the Program Type                                      |                   |
| This dropbox contains a list of all of UVM's F&A Rate Types. |                   |
|                                                              | Save and Continue |

Click Save and Continue. The proposal Setup Questions are now complete.

## Start a New Proposal

Other Federal Agencies (System-to-System)

### SF424 Tab

This is the SF424 Cover page.

Most of the information is automatically populated from the Principal Investigator's InfoEd Profile and from the InfoEd Institutional Data.

Populate the remaining fields and when done, click the "Completed" box at top right corner of Tab.

|                                                                                           | nfoEd Number will automatically populate here.                                                                         |   |
|-------------------------------------------------------------------------------------------|----------------------------------------------------------------------------------------------------|---|
| Application for Federal Assistance SF                                                     | 124                                                                                                    |   |
| 1. TYPE OF SUBMISSION:<br>Pre-application<br>Application<br>Changed/Corrected Application | 2. TYPE OF APPLICATION:<br>New * If Revision, select appropriate letter(s):<br>Ontinuation<br>Vision * Other (Specify) |   |
| 3. DATE RECEIVED BY FEDERAL AGENCY                                                        | 4. Application Identifier<br>32800                                                                                     |   |
| 5a. Federal Entity Identifier                                                             | 5b. Federal Award Identifier                                                                                           |   |
| 6. DATE RECEIVED BY STATE                                                                 | 7. State Application Identifier                                                                                        |   |
| 8. APPLICANT INFORMATION                                                                  | Organizational DUNS: 06-681-119                                                                                        | 1 |
| * a. Legal Name: The University of Vermont ar                                             | State Agricultural College                                                                                             | _ |
| Department: Sponsored Project Administration                                              | Division: VP FOR<br>RESEARCH                                                                                           |   |
| Address (Street, city, state, zip/postal code)                                            |                                                                                                    |   |
| 85 South Prospect Street<br>340 Waterman Building<br>Burlington VT 05405-0160<br>USA      | Use dropbox to select the COLLEGE of the Pl. It will appear in all Capital Letters in pick list.                       |   |

| Prefix:                                                                                                    | First Name:                                                                                |                     | Middle Name:                            | Last Name:                                  | Suffix:               |     |   |
|----------------------------------------------------------------------------------------------------|--------------------------------------------------------------------------------------------|---------------------|-----------------------------------------|---------------------------------------------|-----------------------|-----|---|
| Ms.                                                                                                    | Julie                                                                                      |                     |                                         |                                             |                       |     |   |
| Phone Number:                                                                                                    |                                                                                            | Select SPA Re       | esearch Administra                      | or Name from the pick list                  | to populate this sect | on. |   |
| 802-656-1325                                                                                                    |                                                                                            |                     | 802-656-8604                            | Julie.Macy@uvm.edu                          | l                     |     |   |
| * <b>b. EMPLOYER IDEN</b><br>1030179440A1                                                                                                    | TIFICATION NU                                                                              | MBER (EIN):         | 9. TYPE OF APPLI<br>H: Public/State Con | CANT:<br>trolled Institution of Higher Educ | cation                |     |   |
|                                                                                                    |                                                                                            |                     |                                         |                                             |                       |     |   |
| 10. NAME OF FEDERA<br>Office on Violence Aga                                                                                                    | AL AGENCY:<br>ainst Women                                                                  |                     |                                         |                                             |                       |     |   |
| 10. NAME OF FEDER.<br>Office on Violence Aga<br>11. CATALOG OF FED<br>16.021<br>Title (Name of Progra                                                                            | AL AGENCY:<br>ainst Women<br>DERAL DOMESTIC                                                | CASSISTANCE NU      | IMBER:                                  |                                             |                       |     | - |
| 10. NAME OF FEDER.<br>Office on Violence Aga<br>11. CATALOG OF FED<br>16.021<br>Title (Name of Progra<br>12. Funding Opportun<br>DVW-2018-13741<br>Title<br>DVW Fiscal Year 2018 | AL AGENCY:<br>ainst Women<br>PERAL DOMESTIC<br>am):<br>nity Number:<br>Justice for Familie | S Program Solicital | IMBER:                                  |                                             |                       |     | - |

| Demo of InfoEd System to System for Various Fe                                                                                                    | eral Funding Opportunities                                                                                                    |
|----------------------------------------------------------------------------------------------------|----------------------------------------------------------------------------------------------------|
| Attach supporting documents as specified in agency instru                                                                                                    | lions. 🚖                                                                                                    |
| 16. CONGRESSIONAL DISTRICTS OF:                                                                                                    |                                                                                                    |
| a. Applicant<br>VT-001                                                                                                    | Project<br>T-001                                                                                                    |
| Attach an additional list of Project Congressional Districts                                                                                                    | í needed. 🚔                                                                                                    |
| 17. PROPOSED PROJECT                                                                                                    |                                                                                                    |
| Start Date:<br>01-Oct-2018                                                                                                    | nding Date:<br>0-Sep-2020                                                                                                    |
| 18. ESTIMATED FUNDING:         a. Federal         b. Applicant         The budget figures will pull         in from the Budget Tab once         the SPA Research         Administrator enters the         budget data.         f. Program Income         g. Total         20. Is this Applicant Delinquent On Any Federal Debt? (If         Yes         No         If "Yes", provide explanation and attach 🖆 | 9. IS APPLICATION SUBJECT TO REVIEW BY STATE EXECUTIVE ORDER<br>2372 PROCESS?<br>• Yes THIS APPLICATION WAS MADE AVAILABLE TO THE STATE UNDER THE<br>EXECUTIVE ORDER 12372 PROCESS FOR REVIEW ON<br>DATE:<br>• PROGRAM IS SUBJECT TO E. 0. 12372 BUT HAS NOT BEEN SELECTED BY<br>STATE FOR REVIEW<br>• PROGRAM IS NOT COVERED BY E. 0. 12372<br>//////////////////////////////////// |

| I agree                                                                                  |                             |                                 |                          |                    |
|------------------------------------------------------------------------------------------|-----------------------------|---------------------------------|--------------------------|--------------------|
| The list of certifications and assurances, or a                                          | n Internet site where you   | , may obtain this list is conta | ined in the announcement | or agency specific |
| interioris.                                                                              |                             |                                 |                          | or againey opecane |
| 22. Authorized Representative                                                            |                             |                                 |                          |                    |
| Prefix:                                                                                  | First Name:                 | Middle Name:                    | Last Name:               | Suffix:            |
|                                                                                          | Ms. Sonya                   |                                 | Stern                    |                    |
| Title:                                                                                   | Organization Name           | e:                              |                          |                    |
| Director, Sponsored Project Admin.                                                       | The University of Ve        | ermont and State Agricultura    | l College                |                    |
| Department:                                                                              |                             | Division:                       |                          |                    |
| Sponsored Project Administration                                                         |                             | None                            |                          |                    |
| Address (Street, city, county, state, zip/posta                                          | al code, province, country) |                                 |                          |                    |
| 217 Waterman Building<br>85 South Prospect Street<br>Burlington Chittenden VT 05405-0160 | Use pick list               | to select Sonya Stern's         | name for this section    |                    |
| USA                                                                                      |                             |                                 |                          |                    |
| Phone Number                                                                             |                             | Fax Number                      | Email:                   |                    |
| 802-656-3360                                                                             |                             |                                 | spa@uvm.edu              |                    |
| *Signature of Authorized Representative                                                  |                             | *Date Signed                    |                          |                    |
|                                                                                          |                             |                                 |                          |                    |

When the data is completed, click the "Completed" checkbox at top right corner of Tab.

# **Start a New Proposal**

# **Other Federal Agencies (System-to-System)**

## Personnel Tab

After the SPA Research Administrator has entered the budget data on the Budget Tab, the Personnel tab will show a list of personnel.

Please do not add personnel to this tab yourself.

Instead, ask your SPA Research Administrator to add people, as necessary.

Once the personnel appear on this tab, please upload the CV/Biosketch for all Key Personnel.

When the data is completed, click the "Completed" checkbox at top right corner of Tab.

|     |                                              |      |       |       |                                                                                                    |              |                            | Edit Hode     |
|-----|----------------------------------------------|------|-------|-------|----------------------------------------------------------------------------------------------------|--------------|----------------------------|---------------|
| Add | Personnel [show]                             |      |       |       |                                                                                                    |              |                            |               |
| Key |                                              |      |       | y     |                                                                                                    |              |                            |               |
| PI  | Name/Role                                    | Mail | Alert | Order | Organization / Department                                                                          | CV/Biosketch | Current/Pending<br>Support | Remove Person |
| ۲   | <u>Catherine Ruley Condon</u> <u>PD/PI</u> * |      |       | 0     | The University of Vermont and State<br>Agricultural College<br>Sponsored Project Administration    | 2            | 2                          | ¢             |
| 0   | 3 Julie A. Macy<br>Co-Investigator           |      |       |       | The University of Vermont and State<br>Agricultural College<br>Sponsored Project Administration    | •            | 1                          | ¢             |
| 0   | Lynn Tracy     Co-Investigator               |      |       |       | The University of Vermont and State<br>Agricultural College<br>Research Integrity & Administration | 1            | •                          | £             |
| Non | -Key                                         |      |       |       |                                                                                                    |              |                            |               |
| PI  | Name/Role                                    | Mail | Alert | Order | Organization / Department                                                                          | CV/Biosketch | Current/Pending            | Remove Person |
|     | 3 Kerry R Cyr<br>Technician                  |      |       |       | The University of Vermont and State<br>Agricultural College<br>Sponsored Project Administration    | •            | •                          | 4             |

# Start a New Proposal

**Other Federal Agencies (System-to-System)** 

## **Budget Tab**

Your SPA Research Administrator will enter the budget details on this tab.

The Principal Investigator will upload the Budget Justification on this Tab.

When the data is completed, click the "Complete Budget" button at top right corner of Tab.

Then click "Done" to close the window.

| Budget Sour                                                                                                    | ce View: Project                                                | - Rollu                                                                                                    | p subprojects: 🔲                                                                                                    | e 😤                                                                                      | Build PDF                                                                                             | -                                                                                                    |                                                                                                    | Comple                                         | ete Budget                                   |                                                      |          |
|----------------------------------------------------------------------------------------------------|-----------------------------------------------------------------|----------------------------------------------------------------------------------------------------|----------------------------------------------------------------------------------------------------|------------------------------------------------------------------------------------------|----------------------------------------------------------------------------------------------------|----------------------------------------------------------------------------------------------------|----------------------------------------------------------------------------------------------------|------------------------------------------------|----------------------------------------------|------------------------------------------------------|----------|
| Project Period:                                                                                                    | Star                                                            | rt: 01-Oct-2018                                                                                                    | End: 30-                                                                                                    | Sep-2020                                                                                 |                                                                                                    | -                                                                                                    |                                                                                                    |                                                |                                              |                                                      |          |
| Budget Summary [hid                                                                                                    | ie]                                                             |                                                                                                    |                                                                                                    |                                                                                          |                                                                                                    |                                                                                                    |                                                                                                    |                                                |                                              |                                                      |          |
| -                                                                                                    |                                                                 | Periods [h                                                                                                    | ide]                                                                                                    |                                                                                          |                                                                                                    | Sponsor [show]                                                                                               | Cost Sharing [show                                                                                                    | V]                                             | Proj                                         | ect [hide]                                           |          |
| Year/Period                                                                                                    | Increment                                                       | Start                                                                                                    | End                                                                                                    | Туре                                                                                     | Status                                                                                                | Total                                                                                                    |                                                                                                    | Total                                          | Directs                                      | F&A                                                  | Tota     |
| 1                                                                                                    | 1                                                               | 01-Oct-2018                                                                                                    | 30-Sep-2019                                                                                                    | Initial*                                                                                 | Routed                                                                                                |                                                                                                    |                                                                                                    |                                                | -                                            | ~                                                    |          |
| 2                                                                                                    | 2                                                               | 01-Oct-2019                                                                                                    | 30-Sep-2020                                                                                                    | Initial*                                                                                 | Routed                                                                                                | 12                                                                                                    |                                                                                                    |                                                | 17.                                          | -                                                    |          |
|                                                                                                    |                                                                 |                                                                                                    |                                                                                                    |                                                                                          | Total                                                                                                 | \$ 0.00                                                                                                    |                                                                                                    | \$ 0.00                                        | \$ 0.00                                      | \$ 0.00                                              | \$ 0.00  |
| Name       Detail       Ruley C       Add New Profile                                                                                                    | ondon, Catherine<br>Begin typing to select                      | <ol> <li>1) This page</li> <li>2) Your SPA final SPA B</li> <li>3) You will the second second s</li></ol> | e opens in a sepa<br>A Research Admi<br>udget Worksheet<br>then upload the E<br>a Budget figures a<br>pright side of pa                                                                                                    | arate windo<br>nistrator wi<br>t (excel wor<br>Budget Just<br>are entered<br>ige. Then c | w.<br>Il populate the I<br>ksheet).<br>ification in the t<br>and the Budge<br>lose this windo         | 3dget Tab for you afte<br>ab called "Justificatio<br>t Justification is uploa<br>w.                          | r you've reach agro<br>ns" on the left navi<br>Ided, click the "Co                                                                                                    | eement of<br>gation ba<br>mplete Bu            | n the<br>ar.<br>udget"                       | Costs<br>S 0.00<br>\$ 0.00                           |          |
| Name           Detail           Ruley C           Add New Profile           Non-Personnel [hide]                                                                                                    | ondon, Catherine<br>Begin typing to select                      | <ol> <li>This pag</li> <li>Your SP/<br/>final SPA B</li> <li>You will t</li> <li>You will t</li> <li>When the<br/>button at to</li> </ol>                                                                                                    | e opens in a sepa<br>A Research Admi<br>udget Worksheet<br>then upload the E<br>B Budget figures<br>op right side of pa                                                                                                    | arate windo<br>nistrator wi<br>t (excel wor<br>Budget Just<br>are entered<br>ige. Then c | w.<br>Il populate the I<br>ksheet).<br>ification in the t<br>and the Budge<br>lose this windo         | Bdget Tab for you afte<br>ab called "Justificatio<br>t Justification is uploa<br>w.                          | r you've reach agr<br>ns" on the left navi<br>ided, click the "Con                                                                                                    | eement of<br>gation ba<br>mplete Bu            | n the<br>ar.<br>udget"                       | Costs<br>\$ 0.00<br>\$ 0.00                          | Ik Entry |
| Name           Detail           Ruley C           Add New Profile           Non-Personnel [hide]           Category                                                                                                    | ondon, Catherine<br>Begin typing to select                      | <ol> <li>Finis pag</li> <li>Your SP/<br/>final SPA B</li> <li>You will t</li> <li>Hour SPA B</li> <li>You will t</li> <li>When the<br/>button at to</li> </ol>                                                                                                    | e opens in a sepa<br>A Research Admi<br>udget Worksheet<br>then upload the E<br>e Budget figures of<br>pright side of pa                                                                                                    | arate windo<br>nistrator wi<br>(excel wor<br>Budget Just<br>are entered<br>ge. Then c    | w.<br>Il populate the I<br>ksheet).<br>ification in the t<br>and the Budge<br>lose this windo         | Bdget Tab for you afte<br>ab called "Justificatio<br>t Justification is uploa<br>w.                          | r you've reach agro<br>ns" on the left navi<br>ided, click the "Cor<br>Period 1                                                                                                    | gation ba<br>mplete Bu<br>Period 2             | n the<br>Ir.<br>Jdget''<br>Direct Co         | Costs<br>\$ 0.00<br>\$ 0.00<br>Add Bu                | Ik Entry |
| Name           Detail           Ruley C           Add New Profile           Non-Personnel (hide)           Category           No records to display.                                                                                                    | ondon, Catherine<br>Begin typing to select                      | <ol> <li>This pag</li> <li>Your SP/<br/>final SPA B</li> <li>You will t</li> <li>When the<br/>button at to</li> </ol>                                                                                                    | e opens in a sepa<br>A Research Admi<br>udget Worksheet<br>then upload the E<br>a Budget figures<br>op right side of pa                                                                                                    | arate windo<br>nistrator wi<br>t (excel wor<br>Budget Just<br>are entered<br>ige. Then c | w.<br>Il populate the l<br>ksheet).<br>ification in the t<br>and the Budge<br>lose this windo         | Bdget Tab for you after<br>ab called "Justification<br>t Justification is uploa<br>w.                        | r you've reach agre<br>ns" on the left navi<br>Ided, click the "Con<br>Period 1                                                                                                    | gation ba<br>mplete Bu<br>Period 2             | n the<br>Ir.<br>Jdget''<br>Direct Co         | Costs<br>\$ 0.00<br>\$ 0.00<br>Add Bu<br>sts         | Ik Entry |
| Add New Profile  Non-Personnel (hide)  Category No records to display.  Select Budget Category                                                                                                    | ondon, Catherine<br>Begin typing to select                      | <ol> <li>1) This pag</li> <li>2) Your SP/<br/>final SPA B</li> <li>3) You will t</li> <li>4) When the<br/>button at to</li> </ol>                                                                                                    | A Research Adminudget Worksheet then upload the E     Budget figures     pright side of pa     Add ttem                                                                                                    | arate windo<br>nistrator wi<br>t (excel wor<br>Budget Just<br>are entered<br>ge. Then c  | w.<br>Il populate the l<br>ksheet).<br>ification in the t<br>and the Budge<br>lose this windo         | Bdget Tab for you afte<br>ab called "Justificatio<br>t Justification is uploa<br>w.                          | r you've reach agre<br>ns" on the left navi<br>Ided, click the "Con<br>Period 1<br>\$ 0.00                                                                                                    | gation ba<br>mplete Bu<br>Period 2<br>\$ 0.00  | n the<br>Ir.<br>Jdget''<br>Direct Co         | Costs<br>\$ 0.00<br>\$ 0.00<br>Add Bu<br>sts         | lk Entry |
| Name           Detail         Ruley Cl           Add New Profile         Non-Personnel (hide)           Category         No records to display.           Select Budget Category         Select Budget Category                                              | ondon, Catherine<br>Begin typing to select                      | 2) Your SPA<br>final SPA B<br>3) You will t<br>4) When the<br>button at to                                                                                                    | opens in a separation     A Research Adminudget Worksheet     then upload the E     Budget figures     op right side of pa     Add Item                                                                                                    | arate windo<br>nistrator wi<br>t (excel wor<br>Budget Just<br>are entered<br>ige. Then c | w.<br>Il populate the l<br>ksheet).<br>ification in the t<br>and the Budge<br>lose this windo<br>Subt | Bdget Tab for you afte<br>ab called "Justificatio<br>t Justification is uploa<br>w.                          | r you've reach agra<br>ns" on the left navi<br>Ided, click the "Con<br>Period 1<br>\$ 0.00                                                                                                    | gation ba<br>mplete Bu<br>Period 2<br>\$ 0.00  | n the<br>Ir.<br>Jdget''<br>Direct Co         | Costs<br>\$ 0.00<br>\$ 0.00<br>Add Bu<br>sts         | Ik Entry |
| Name           Detail         Ruley Cl           Add New Profile         Non-Personnel (hide)           Category         No records to display.           Select Budget Category         SubAwards [show]                                                    | ondon, Catherine<br>Begin typing to select                      | <ul> <li>1) This pag</li> <li>2) Your SPA</li> <li>final SPA B</li> <li>3) You will t</li> <li>4) When the button at to</li> </ul>                                                                                                    | opens in a separation of the separation of the separation of | arate windo<br>nistrator wi<br>t (excel wor<br>Budget Just<br>are entered<br>ige. Then c | w.<br>Il populate the l<br>ksheet).<br>ification in the t<br>and the Budge<br>lose this windo<br>Subt | Bdget Tab for you afte<br>ab called "Justification<br>t Justification is uploa<br>w.                         | r you've reach agro<br>ns" on the left navi<br>uded, click the "Con<br>Period 1<br>\$ 0.00                                                                                                    | gation ba<br>mplete Bu<br>Period 2<br>\$ 0.00  | n the<br>Ir.<br>Jdget''<br>Direct Co<br>\$ 0 | Costs<br>\$ 0.00<br>\$ 0.00<br>Add Bu<br>sts         | Ik Entry |
| Name           Detail         Ruley C           Add New Profile         Add New Profile           Non-Personnel (hide)         Category           No recrist to display.         Select Budget Category           SubAwards (show)         Subprojects[show] | ondon, Catherine<br>Begin typing to select                      | 2) Your SPA<br>final SPA B<br>3) You will t<br>4) When the<br>button at to                                                                                                    | e opens in a sepa<br>A Research Admi<br>udget Worksheet<br>then upload the E<br>B Budget figures a<br>pright side of pa                                                                                                    | arate windo<br>nistrator wi<br>t (excel wor<br>Budget Just<br>are entered<br>ige. Then c | w.<br>Il populate the l<br>ksheet).<br>ification in the t<br>and the Budge<br>lose this windo         | Bdget Tab for you afte<br>ab called "Justification<br>t Justification is uploa<br>w.                         | r you've reach agro<br>ns" on the left navi<br>uded, click the "Cor<br>Period 1<br>\$ 0.00                                                                                                    | gation ba<br>mplete Bu<br>Period 2<br>\$ 0.00  | n the<br>Ir.<br>Jdget"<br>Direct Co<br>\$ (  | Costs<br>\$ 0.00<br>\$ 0.00<br>Add Bu<br>sts         | ik Entry |
| Name       Detail       Ruley C       Add New Profile       Non-Personnel [hide]       Category       No records to display.       Select Budget Category       SubAwards [show]                                                                             | ondon, Catherine<br>Begin typing to select<br>Import as Subproj | 1) This pag 2) Your SPA final SPA B 3) You will t 4) When the button at to iect                                                                                                    | e opens in a sepa<br>A Research Admi<br>udget Worksheet<br>then upload the E<br>e Budget figures i<br>op right side of pa                                                                                                    | arate windo<br>nistrator wi<br>t (excel wor<br>Budget Just<br>are entered<br>ige. Then c | w.<br>Il populate the l<br>ksheet).<br>iffication in the t<br>and the Budge<br>lose this windo        | Bdget Tab for you afte<br>ab called "Justificatio<br>t Justification is uploa<br>w.                          | r you've reach agro<br>ns" on the left navi<br>ided, click the "Cor<br>Period 1<br>\$ 0.00                                                                                                    | gation ba<br>mplete Bu<br>Period 2<br>\$ 0.00  | n the<br>Ir.<br>Jdget"<br>Direct Co<br>\$ 0  | Costs<br>\$ 0.00<br>\$ 0.00<br>Add Bu<br>sts<br>0.00 | Ik Entry |
| Name       Detail       Ruley C       Add New Profile       Non-Personnel [hide]       Category       No records to display.       Select Budget Category       SubAwards [show]                                                                             | ondon, Catherine<br>Begin typing to select<br>Import as Subproj | 2) Your SPA<br>final SPA B<br>3) You will t<br>4) When the<br>button at to                                                                                                    | e opens in a sepa<br>A Research Admi<br>udget Worksheet<br>then upload the E<br>e Budget figures i<br>op right side of pa                                                                                                    | arate windo<br>nistrator wi<br>t (excel wor<br>Budget Just<br>are entered<br>ige. Then c | w.<br>Il populate the l<br>ksheet).<br>iffication in the t<br>and the Budge<br>lose this windo        | Bdget Tab for you after<br>ab called "Justification<br>t Justification is uploa<br>w.<br>stal Non-Personnel: | r you've reach agreen agreen agre | sement of<br>gation ba<br>mplete Bu<br>\$ 0.00 | n the<br>Ir.<br>Jdget"<br>Direct Co<br>\$ 0  | Costs<br>\$ 0.00<br>Add Bu<br>sts<br>0.00            | Ik Entry |

### Start a New Proposal

Other Federal Agencies (System-to-System)

### Internal Documents Tab

There are typically 2 or 3 documents uploaded at the bottom on this Tab.

1. SPA Routing Form (required)

The Principal Investigator or the Department Administrator will open and complete the SPA Routing Form, which is now an electronic form embedded within InfoEd on the Internal Documents Tab.

2. SPA Budget Worksheet (required)

The SPA Research Administrator work closely with Principal Investigator and Department Administrator to develop the proposal budget using the below excel SPA Budget Worksheet. Once the budget is completed, SPA will upload a pdf version of the spreadsheet to InfoEd.

3. Grants.gov Instructions - Gets pulled in automnatically when you create the proposal

Once all required documents are uploaded, click the "Complete" box at the top right corner to the tab.

| omponents for Initial Application                |      |            |                    |          |
|--------------------------------------------------|------|------------|--------------------|----------|
|                                                  |      |            | Current Submission |          |
| orm/Document Name                                | Edit | Status     | Upload             | Remove   |
| ponsored Project Routing Form (SPA Routing Form) |      | Incomplete |                    | <u>e</u> |
| PA Budget Worksheet (SPA Budget Worksheet)       | 66^  | Completed  | <b>4</b> 8         | <u>e</u> |
|                                                  | 66   | Completed  | <b>46</b>          | <u>e</u> |

UVM Sponsored Project Administration - InfoEd Proposal Development System - January 16, 2018
Start a New Proposal
Other Table 1 (2014) - 1 (2014) - 1 (201

Other Federal Agencies (System-to-System)

S2S Forms Tab

This tab contains each of the sponsor-specific forms you will need for your proposal submission.

Click the "Edit" button to open and complete each of the forms.

When you are done, click the Save button at top left corner of Tab.

Then click the "Completed" button.

Finally, click the "Done" button to close thie window.

# OVW-2018-13741

| Form                            | Version                              | Completed |
|---------------------------------|--------------------------------------|-----------|
| AttachmentForm_1_2-V1.2         | AttachmentForm_1_2-V1.2              | Edit      |
| ProjectNarrativeAttachments_1_2 | ProjectNarrativeAttachments_1_2-V1.2 | Edit      |
| BudgetNarrativeAttachments_1_2  | BudgetNarrativeAttachments_1_2-V1.2  | Edit      |
| SF424B                          | SF424B-V1.1                          | Edit      |
| SFLLL_1_2                       | SFLLL_1_2-V1.2                       | Edit      |

Completed

#### Start a New Proposal

#### **Other Federal Agencies (System-to-System)**

All Tabs must be "Completed" to Build PDF /Form Pages and to Assemble Application

1. Build PDF / Form Pages - this will take a few moments to complete

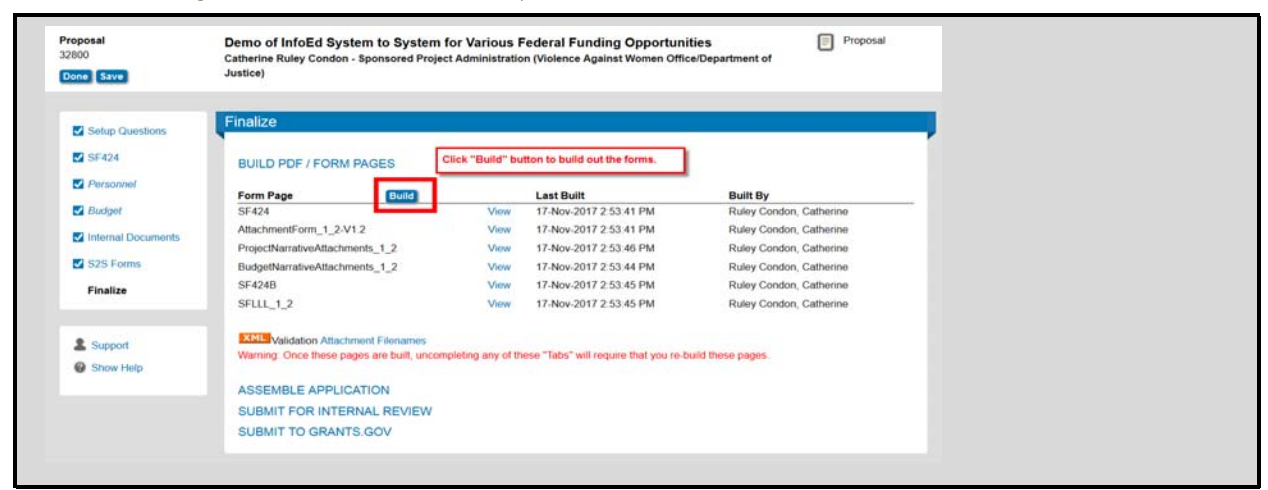

2. Assemble Application / Build Grants.gov Application - This will create a single pdf representation of the proposal called "Assembled Doc"

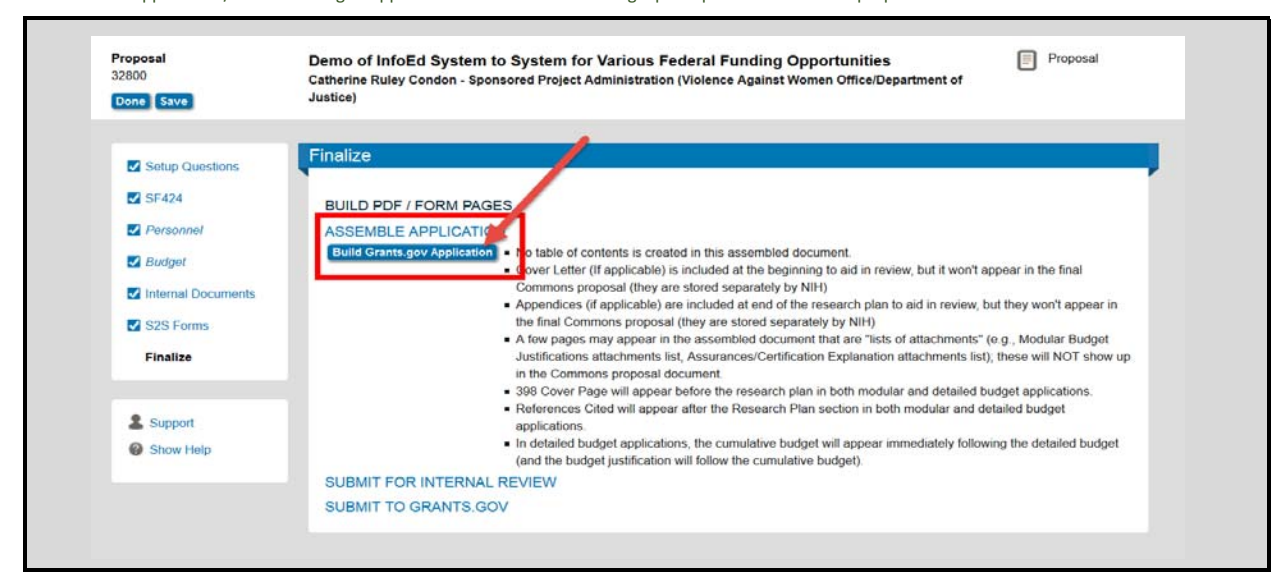

#### 3. Click the "Submit Final Review" Thumbs Up to start the route

| roposal<br>2800<br>Save                                                                                                    | Demo of InfoEd System to System for Various Federal Funding Opportunities   Catherine Ruley Condon - Sponsored Project Administration (Violence Against Women Office/Department of Justice) |
|----------------------------------------------------------------------------------------------------|----------------------------------------------------------------------------------------------------|
|                                                                                                    | Finalize                                                                                                    |
| Setup Questions                                                                                                    |                                                                                                    |
| ✓ SF424                                                                                                    | BUILD PDF / FORM PAGES                                                                                                    |
| Personnel                                                                                                    | ASSEMBLE APPLICATION                                                                                                    |
| ✓ Budget                                                                                                    | SUBMIT FOR INTERNAL REVIEW                                                                                                    |
| Internal Documents                                                                                                    | Once your proposal has been completed, it can be electronically routed internally for necessary approvals. This page will display in two modes:<br>Un-submitted and Submitted.              |
| S2S Forms                                                                                                    | The screen is in Un-submitted mode when your proposal has not yet been routed. You can determine this by visually identifying a "thumbs up" on                                              |
| Finalize                                                                                                    | the screen. If it is there, then the proposal has not yet been submitted.                                                                                                    |
|                                                                                                    | The screen is in Submitted mode when your proposal has been submitted and you can see the approval path it is on. Your Administrators have                                                  |
| -                                                                                                    | configured the approval path that they feel is appropriate for your proposal. If you have any questions regarding this process, please contact                                              |
| Support Support                                                                                                    | tnem.                                                                                                    |
| Show Help     Show Help      Show Help     Show Help      Show Help     Show Help     Show Help     Show H |                                                                                                    |
|                                                                                                    | Components for Initial Application                                                                                                    |
|                                                                                                    | Current Submission                                                                                                    |
|                                                                                                    | Form/Document Name Edit Status Upload Remove                                                                                                    |
|                                                                                                    | Sponsored Project Routing Form (SPA Routing Form) 🚫 Completed 🧏 🙇                                                                                                    |
|                                                                                                    | SPA BUdget Worksheet (SPA Budget Worksheet) 👸 🖒                                                                                                    |
|                                                                                                    | GrantsGovInstructions 🚳 Completed 🖽 🚊                                                                                                    |
|                                                                                                    | Assembled Doc                                                                                                    |

# **Start a New Proposal**

**Other Federal Agencies (System-to-System)** 

# **Principal Investigator Certification**

PI reads PI Certification - clicks "Accepted" - enters UVM Net ID at prompt - clicks Continue button

If a PI Delegate starts the route, the PI is obligated to send the PI Certification to SPA via email.

The PI Certification must be received in SPA before the proposal may be submitted to the sponsor.

|                                                                                                    | Clos |
|----------------------------------------------------------------------------------------------------|------|
| By signing this form, the Principal Investigator certifies the following:                                                                                                    |      |
| (a)(1) that the information submitted within the application is true, complete and accurate to the best of my knowledge; (2) that any false, fictitious, or fraudulent statements or claims<br>may subject me to criminal, civil, or administrative penalties; and (3) that l agree to accept responsibility for the scientific conduct of the project and to provide the required progress<br>reports if a grant is awared as a result of the application. (12-07-12)                                                                                                    |      |
| (b) I have read and understand the University's conflict of interest policy and have made disclosures required by it, if any; and will comply with any conditions or restrictions imposed by the University to manage, reduce or eliminate actual or potential conflicts of interest. As the federal regulations require that disclosures be made by anyone at the institution who is responsible for the design, conduct, or reporting of research or educational activities funded or proposed for funding by NSF or PHS, I have informed the relevant personnel on this project of this requirement I, am not currently debarred, suspended or inneligible to receive federal funds; I have not used federal or non-federal funds to influence an officer or employee of Congress, or any other person with regards to this application; as Principal Investigator of this proposed project, I acknowledge the responsibility associated with this requirement yebstrates and conditions for the award; I understand and agree to comply with the University of Vermont's policies and procedures regarding sponsored project. (12-07-12) |      |
| (c) For NIH proposals I certify I am aware of and will comply with the NIH Public Access Policy requiring that all publications resulting from NIH funded research be made publicly available to later than 12 months after the official data of publication through the National Literary of Medicine's database Publicd (24.07.42)                                                                                                    |      |
| (d) For NIH Postdoctoral Fellowship proposals as a Fellow and/or Sponsor I certify (1) the information submitted within the application is true, complete and accurate to the best of my<br>knowledge: (2) any false, fictitious, or fraudulent statements or claims may subject me to criminal, civil, or administrative penalties; (3) that I (as the Sponsor(s)) will provide<br>appropriate training, adequate facilities, and supervision if a fellowship is awarded as a result of the application; and (4) that I (as the Fellow) has read the Ruth L. Kirschstein NRSA<br>Payback Assurance and will abide by the Assurance if an award is made, and that the award will not support residency training. (12-07-12)                                                                                                    |      |
| Accepted O Declined                                                                                                    |      |
| Username cruley Password ••••••• Continue                                                                                                    |      |
|                                                                                                    |      |
|                                                                                                    |      |

# UVM Sponsored Project Administration - InfoEd Proposal Development System - January 16, 2018 Start a New Proposal

**Other Federal Agencies (System-to-System)** 

Submit to Internal Route

After a few moments, a list of the required approvers will appear.

PI clicks Submit button to start internal route.

Once the route is successfully started, the PI will see a new window open on Finalize Tab that

shows "Active Routing Progress. The PI can check here to see progress of internal approvals.

| Refresh Route | Route Path - <b>l</b> | JVM Approval Route - current | Add New Person to Rev | <u>view Path</u> | Submit |
|---------------|-----------------------|------------------------------|-----------------------|------------------|--------|
|               | Step 1                | SPA Initial Review           | Ms. Julie A. Macy     | ₽ <u>₽</u>       |        |
|               | Step 5                | Department Chair             | Sudha Ramaswami       | Þ                | Т      |
|               | Step 6                | Dean                         | Richard A Galbraith   | <b>F</b>         |        |
|               | Step 8                | SPA Final Approval           | Ms. Julie A. Macy     | 1.<br>1.         |        |
|               |                       |                              |                       |                  |        |

# Submit to Route - Click Submit button to start route

| orm/Document Name                                                           | Edit Status Upload Re  | move Once                | route is started, this r | iew box       |              |
|-----------------------------------------------------------------------------|------------------------|--------------------------|--------------------------|---------------|--------------|
| Praft Proposal.docx (Proposal)                                              | Go Completed           | de copens                | so that the Principal    |               |              |
| PA Budget Worksheet Period 1.docx (Budget - Requester                       | d) 🐻 Completed 👫       | 2 Invest                 | igator can monitor the   | erouting      |              |
| ponsor Guidelines.docx (Proposal Guidelines)                                | Gompleted              |                          | ess.                     |               |              |
| ssembled Doc                                                                | 66 Completed           |                          |                          |               |              |
| dd Institution Forms/Supporting Documents                                   |                        |                          |                          |               |              |
|                                                                             | Active Routi           | ing Progress             |                          |               | ^            |
|                                                                             | Open                   | Full 🌽                   |                          |               |              |
|                                                                             | 32307 - Catherine Rule | y Condon "Test Proposal" |                          |               |              |
| Route Name Route Type Step Number/Name                                      | Who                    | Notified                 | Decision                 | Insert Remove |              |
| UVM Approval Final Review Inserted Step<br>Route -<br>current               | Catherine Ruley Condon | 11-May-2017 3:53:04 PM   |                          | Þ             |              |
| UVM Approval Final Review Step 1 - SPA Initial Review<br>Route -<br>current | Ms. Julie A. Macy      |                          |                          | ₽ <u>Ĕ</u>    |              |
| UVM Approval Final Review Step 5 - Department Chair<br>Route -<br>current   | Sudha Ramaswami        |                          |                          | ₽Ē            | Ŀ.           |
| UVM Approval Final Review Step 6 - Dean<br>Route -<br>current               | Richard A Galbraith    |                          |                          | ΡĒ            |              |
| UVM Approval Final Review Step 8 - SPA Final Approval                       | Ms. Julie A. Macv      |                          |                          |               | $\checkmark$ |
|                                                                             |                        |                          |                          |               |              |
|                                                                             |                        |                          |                          |               |              |

# **Start a New Proposal**

**Other Federal Agencies (System-to-System)** 

Lock Down - When Proposal is In Route, it is in "Lock Down" mode

While the proposal in in route for approvals, it is in lock down mode and the Principal Investigator will no longer be able to edit the proposal in InfoEd.

We expect that the Principal Investigator will continue to tweak the proposal documents outside of the InfoEd system.

# Electronic Routing System - Review Dashboard - This is how Deans and Chairs Approve Proposal

Chairs and Deans receive notification to review and approve your proposal in three different ways

- 1) UVM Email system
- 2) InfoEd My Messages (a back up method if the email is accidentally deleted)
- 3) InfoEd Action Items (another back up method if the email is accidentally deleted)

# **Start a New Proposal**

# **Other Federal Agencies (System-to-System)**

# Routing System Email to Deans, Chairs, SPA and Other Approvers

From: System Administration, UVM InfoEd [mailto:catherine.ruley@uvm.edu] Sent: Friday, August 12, 2016 2:57 PM To: Cathy Ruley Condon <Catherine.Ruley@uvm.edu> Subject: PROP APPRVL needed for Catherine Ruley Condon -31583

Principal Investigator Catherine Ruley Condon Proposal 31583 Project Title "Demonstration Proposal" American Lung Association Sponsor Deadline 30-Aug-2016

Dear Reviewer/Approver:

Catherine Ruley Condon needs your approval to submit the proposal referenced above. This email is coming to you via the UVM InfoEd Electronic Proposal Routing System. You will receive this email in your InfoEd My Messages inbox as well.

1) Click Reviewer Dashboard link to access **<u>Review Dashboard</u>** 

2) Login with your UVM Net ID (your COM IS login will not work for InfoEd)

3) The Review Dashboard will appear in separate window

4) Click HELP Tab for instructions (if needed - optional/informational)

6) Add Comments: Add comments if you wish. Click the SAVE icon at top right corner when you are finished adding comments.

7) See Comments: View other reviewer comments at top right corner of screen. Click the SAVE icon at top right corner.

9) Click ROUTE Tab to see route path and to confirm your decision has been recorded. You are now done and you may "X" out of the Review Dashboard.

Sponsored Project Administration 217 Waterman Building 802-656-3360

[text updated 12-13-12]

# Start a New Proposal

# **Other Federal Agencies (System-to-System)**

# **Review Dashboard**

### Review Tab

- 1. Comments are optional.
- 2. If you wish to add comments, please type our comments in one of the four boxes.
- 3. Then click "Save" icon at top right corner page

| HELP         | Proposal - Initial Application<br>Number: 31583<br>Title: Demonstration Proposal                                                                            | These are the documents for review by<br>Chairs, Deans, SPA and other approvers              |                               |                                                 | Comments I can see<br>No Comments have been record |
|--------------|----------------------------------------------------------------------------------------------------|----------------------------------------------------------------------------------------------|-------------------------------|-------------------------------------------------|----------------------------------------------------|
| RM>HMW<br>RO | Sponsor: American Lung Association<br>Submitted: 12-Aug-2016 2:56:54 PN<br>Form/Document<br>Draft Proposal<br>Routing Packet Period 1<br>Sponsor Guidelines | n<br>Submitted<br>12-Aug-2016 2:39:03 PM<br>12-Aug-2016 2:38:32 PM<br>12-Aug-2016 2:38:50 PM | Replace<br>Replace<br>Replace | Review Status<br>Un-Reviewed v<br>Un-Reviewed v |                                                    |
| HE           | Add Comments:<br>To be shared with everyone<br>Between you and the PI                                                                                       |                                                                                              | My Decisio                    | on is:                                          | -                                                  |
|              |                                                                                                    |                                                                                              |                               |                                                 |                                                    |

# **Start a New Proposal**

# **Other Federal Agencies (System-to-System)**

## Final Steps - After the Route is Completed

While the proposal in in route for approvals, it is in lock down mode

The Principal Investigator will not be able to edit the proposal

We expect that the Principal Investigator will continue to tweak the proposal documents

Once the route is approved, the SPA RA will update the proposal status and the Principal Investigator will be able to replace any draft documents with the final documents

The SPA RA will NOT submit the proposal to USDA NIFA until the Principal Investigator confirms that all uploaded documents and data is in final form.

### SPA Research Administrator Final Review & Submission to Grants.gov

Once the PI notifies the SPA RA that the proposal is done and final, the SPA RA performs a detailed review of the final version of the proposal

The SPA RA notifies the PI of any final edits or corrections that need to be made

The SPA RA ensures that all COI disclosures are up to date

Then the SPA RA clicks the "Submit to Grants.Gov" button

Note: Only SPA RA role has authorization to click this button. If anyone outside of SPA tries to submit to Grants.gov, an error message will appear.

#### Grants.gov Validation Emails

Grants.gov receives the proposal, assigns it a Grants.gov Tracking number, and sends a series of four emails to SPA

1. GRANT12021024 Your application has been received by Grants.gov, and is currently being validated.

2. GRANT12021024 Your application has been received and validated by Grants.gov and is being prepared for Grantor agency retrieval.

3. GRANT12021024 Your application has been retrieved by the Grantor agency.

4. GRANT12021024 Grantor agency has assigned the following Agency Tracking Number to your application: 3872345.

These emails are NOT sent to the PI - Just to SPA

These emails will let us know if there is a failure at Grants.gov

The final email will indicate that the proposal was retrieved by Grants.gov

The SPA Research Administrator will forward you the final email so that you have confirmation the proposal was retrived by sponsor.